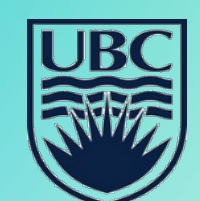

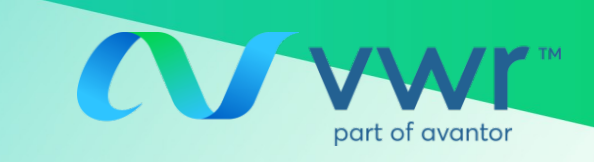

## **PREFERRED SCIENTIFIC SUPPLIER AGREEMENT**

### VWR Punchout in Workday

# Third virtual training session will be held in the near future

#### Things to keep in mind:

- Instructions provided herein are intended for use in the <u>VWR portal</u> on Workday only.
- The VWR supplier portal on Workday is *separate* from the traditional VWR website; therefore, quotes, orders and invoices obtained through Workday may *not* be accessible through the VWR website/online account and *vise versa*.
- For orders using credit cards, please use your original VWR online profile on <a href="https://ca.vwr.com/store/login.jsp">https://ca.vwr.com/store/login.jsp</a>, send your PO to email <a href="mailto:canada\_orders@vwr.com">canada\_orders@vwr.com</a>, or call into UBC customer service (855) 745-2681.

#### How to request quotes and submit PO through VWR punchout on Workday:

For punchout quotes and orders, please log into your Workday account and follow the steps below:

- 1. Log into Workday using your UBC log-in
- 2. In the top left-hand-side search bar, type in "Connect to Supplier Website"
- 3. Select "Connect" on the right-hand side of VWR option (although the VWR punchout portal looks the same as the VWR website, account information are different)
- 4. Select "Request for a quote" or Go to "My quote"
- 5. Search for the quote number you received
- 6. Convert quote to shopping cart; adjust quantity if needed and/or remove lines you do not want
- 7. Proceed to check-out

Note: after this step, quoted discount pricing will be loaded automatically; there's no need to attach PDF quote

- 8. Submit punchout PO request for approval (if applicable)
- Once PO is approved on Workday as punchout order, it will be sent to VWR system directly
  Note: do not re-send your PO through email as it will duplicate the order

For support on Workday-specific issues, please visit <u>https://isc.ubc.ca/</u> or contact your department buyers for assistance.

As Presented on July 12, 2021 Page 1 of 2

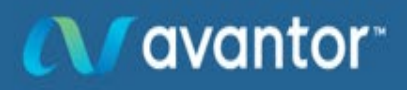

Proprietary & confidential

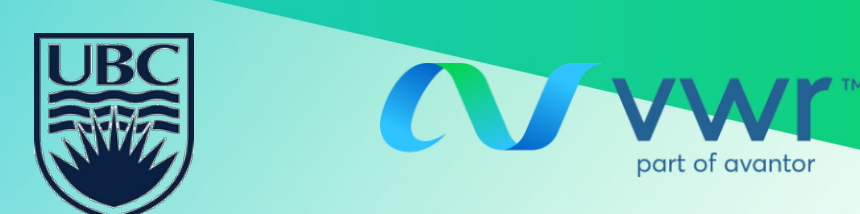

## **PREFERRED SCIENTIFIC SUPPLIER AGREEMENT**

### VWR Punchout in Workday

# Third virtual training session will be held in the near future

#### How to track orders and retrieve invoices on punchout

- 1) Log into Workday
- 2) Navigate to VWR supplier punchout
- 3) Go to "My Orders"
- 4) Click on the order # that has been either completely shipped or partially shipped
- 5) Click on Billing Documents. A link with the invoice # will appear. A PDF file can be downloaded when you click on the Invoice #

### My Orders

🚺 avantor

Check out the My Orders Video that highlights our order status functionality.

| My order filters                    | Open Order Filter     | s                     |             |                    |                   | Cle                     | ear all I |
|-------------------------------------|-----------------------|-----------------------|-------------|--------------------|-------------------|-------------------------|-----------|
| Search by Number                    | Search (Orde          | er Number, Purcha     | ase Order N | lumber, Ca         | talog Number, Wel | o Tracking Number, Invo | pice      |
| Number, Delivery Number, Return Nu  | umber, Return Request | Number,Credit n       | umber)      |                    |                   |                         |           |
| Search by Orders Created Since      | Today                 | 7 days                | 30 E        | Days               | 90 Days           | Custom Range            |           |
|                                     | I                     |                       |             |                    |                   |                         |           |
| Filter Current Result by Status     | Processing            | Partially Shipped     |             | Completely Shipped |                   | Cancelled               |           |
| Filter by who placed the order mate | i@chem.ubc.ca 🗸 SI    | nipping Account Filte | er          |                    |                   |                         |           |

Don't see your order? Click here. Recently placed orders take up to 1 hour to appear below

| Showing 2 of 2 Entries You can sort all the columns by double clicking on the header |              |              |                        |               |                        |                    |          |                    |  |
|--------------------------------------------------------------------------------------|--------------|--------------|------------------------|---------------|------------------------|--------------------|----------|--------------------|--|
| Date                                                                                 | Order Number | Order Method | Web Tracking<br>Number | PO Number     | Shipping<br>Account    | Number<br>of Lines | Total    | Order Status       |  |
| 03/01/2021                                                                           | 8612139532   | Electronic   |                        | PO-0000009686 | 86080637<br>BC UNIV OF | 1                  | \$ 27.32 | Completely Shipped |  |
| 02/26/2021                                                                           | 8612138249   | Electronic   |                        | PO-0000009496 | 86080637<br>BC UNIV OF | 2                  | \$ 95.80 | Partially Shipped  |  |

| Order Number                                                       | Order Date        | PO Number                   | Web Tracking Number | Shipping Account | Order Method       | Total          |
|--------------------------------------------------------------------|-------------------|-----------------------------|---------------------|------------------|--------------------|----------------|
| 3612139532                                                         | 03/01/2021        | PO-0000009686               |                     | 86080637         | Electronic         | \$27.32        |
| Print                                                              |                   |                             |                     |                  | 7                  |                |
|                                                                    |                   |                             |                     |                  | Reorder Items      | Request Return |
| Ship To                                                            |                   | Sold                        | То                  | Totals           |                    |                |
| 86080637<br>BC UNIV OF<br>CHEMISTRY PHYSICS BLDG<br>2036 MAIN MALL | 860               | 86080458<br>PC LINIV OF P2P | Item total          | \$24.39          | )                  |                |
|                                                                    | ACC               | T PAYABLE UBC               | GST/HST             | \$1.22           |                    |                |
|                                                                    | 2329              | 2329 WEST MALL              |                     | \$1.71           |                    |                |
| VANCOUVER BC V6T 1Z1                                               |                   | VAN                         | COUVER BC V6T 1Z4   | Total            | \$27.32            |                |
| Ship-To Attention<br>Billing Docum                                 | n: Condurache Vac | cariu                       |                     | Order C          | comments and Messa | ges            |